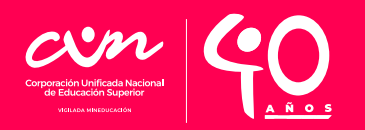

### Procedimiento para ingreso de usuario y contraseña en Prisma

http://www2.icfesinteractivo.gov.co/prisma-web

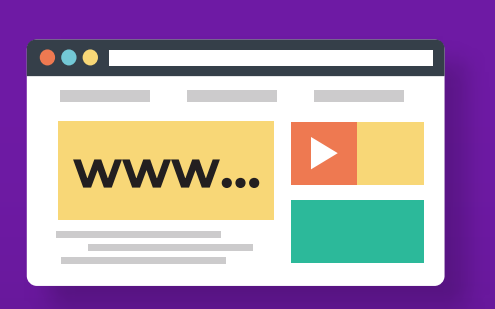

# PASO 1

Ingresa a: www.icfesinteractivo.gov.co

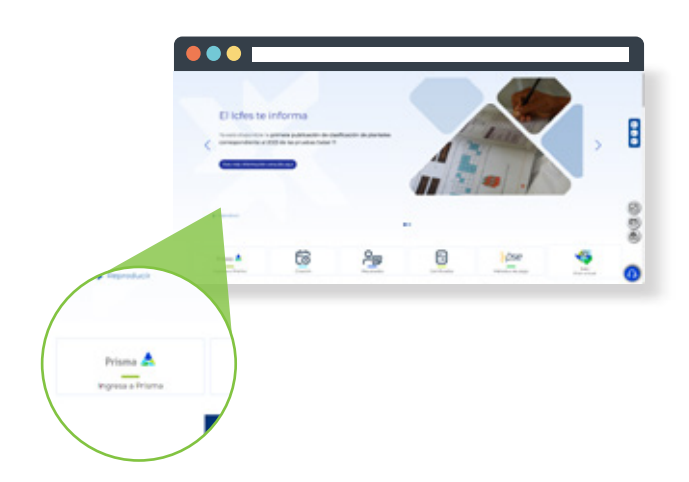

#### **PASO 2** Selecciona la opción **"PRISMA".**

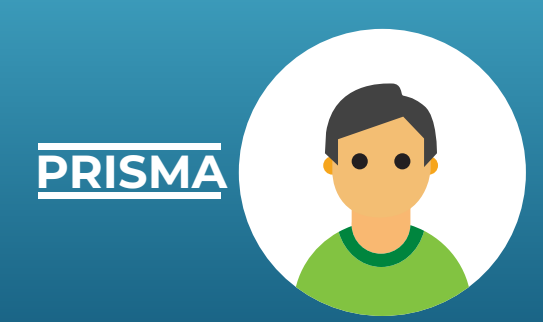

**PASO 3** Selecciona la opción: **"Usuario Prisma".** 

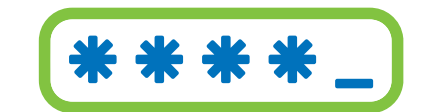

## PASO 4

Digita tu **usuario y contraseña** enviado al correo registrado en

la preinscripción o publicado en **la página de la CUN.** 

| fest                                 |   |                               | <b>Ø</b> = |  |
|--------------------------------------|---|-------------------------------|------------|--|
|                                      |   |                               |            |  |
| Internet in the second second second |   |                               |            |  |
| ····                                 |   |                               |            |  |
| 1794 h 1994                          | - |                               |            |  |
|                                      | - | ATTACAMUMATE                  |            |  |
| -                                    |   | -                             |            |  |
|                                      |   |                               | -          |  |
|                                      |   |                               | 111.///2   |  |
|                                      |   |                               |            |  |
|                                      |   | -                             |            |  |
|                                      |   | second a charles it should be |            |  |

### PASO 5 Haz clic en: "Ingresar".

|       |                                                                                                    |                                            | a i are disso                                                                                                    |  |
|-------|----------------------------------------------------------------------------------------------------|--------------------------------------------|----------------------------------------------------------------------------------------------------|--|
|       | and a second                                                                                                 |                                            |                                                                                                    |  |
|       |                                                                                                    |                                            | Supervised in the local division of the local division of the loca |  |
|       | and in the second                                                                                            | -                                          | And and a state of the state of the state of |  |
|       | Tanks do commente                                                                                            |                                            |                                                                                                    |  |
|       |                                                                                                    |                                            | in i an 1984 persona<br>Jacob ( 1986) de manete () is fan                                                                                                    |  |
| 10.00 | era a la formane a supress de la feren-<br>terarie en la press de la feren-<br>desarie feren se bonel son de | neuro taris implici<br>de obumación a la a | a beige annent                                                                                                    |  |

## PASO 6

#### (USUARIOS NUEVOS)

El **usuario y contraseña** que asignará el ICFES es provisional, al ingresar al sistema te solicitará cambio de usuario. Registra tu correo electrónico completo y **haz clic en la opción "Guardar", el cual será tu nuevo usuario.** 

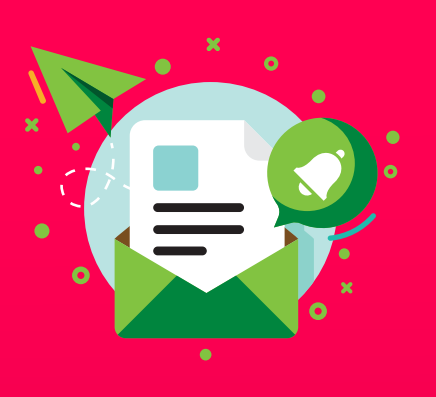

# PASO 7

A tu correo registrado llegará una notificación, por favor abre el correo y sigue las instrucciones.

NOTA: Si ya tienes tu usuario en Prisma creado por la CUN debido a procesos anteriormente realizados, deberás ingresar a la plataforma Prisma únicamente hasta que la CUN publique tu usuario y contraseña. Si ingresas antes, esto generará una inscripción individual, por lo que no podrás realizar el registro y la institución no se hará responsable por el proceso ni dinero cancelado.

# PASO 8

Para continuar tu proceso, haz clic en **"Inscripción** y luego clic en **"inscribir a examen".** El sistema te presentará el contrato de inscripción,

#### por favor léelo y haz clic en "aceptar".

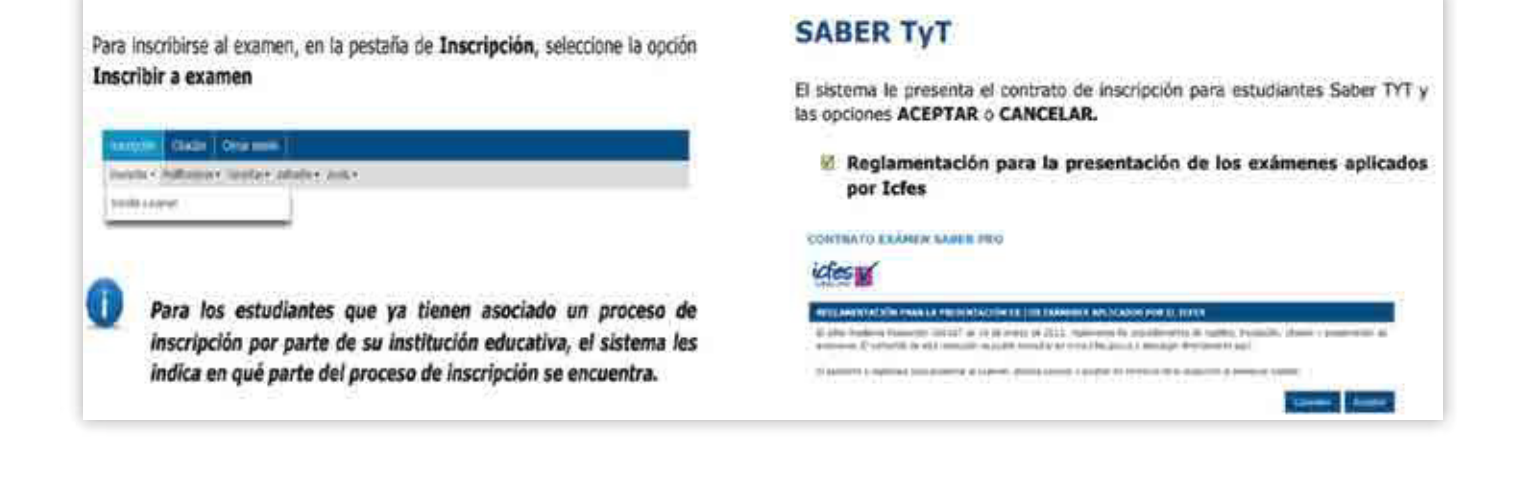

# PASO 9

Diligencia los formularios de información académica, citación a la prueba e información socioeconómica.

Después de registrar la información solicitada, el sistema te mostrará un resumen de inscripción. Si la información requiere alguna modificación oprime corregir datos.

| Información Personal                                                                                                    |                                                                                                    | 8 Información académica y de citación                                                                                                    |  |  |
|----------------------------------------------------------------------------------------------------|----------------------------------------------------------------------------------------------------|----------------------------------------------------------------------------------------------------|--|--|
| Diligencie todos los campos e información solicitada como se muestra a<br>continuación:                                                                                                    |                                                                                                    | Diligencie todos los campos e información solicitada com<br>continuación:                                                                                                    |  |  |
| PROPERTY OF MILLION PARTY AND                                                                                                    | hei                                                                                                    | (Annual Second Second S |  |  |
| TRANSPORT DATES                                                                                                    | with the (heights) International International Property                                                                                                    | · Market Ripstein                                                                                                    |  |  |
| Company on Delta Personal 1                                                                                                    | nn de jaar y Sener 107 de jaart tuiten y tunnen, e stats                                                                                                    |                                                                                                    |  |  |
| ACRES APPENDED AND A THIRD ME AND A THIRD AND A THIRD | International conduction for descent and address of the state of the state of th    | Array (1) (2) (2) (2) (2) (2) (2) (2) (2) (2) (2                                                                                                    |  |  |
|                                                                                                    |                                                                                                    |                                                                                                    |  |  |
|                                                                                                    | un destrice e contras anticidas cantinas manifes, preside a criscas in<br>As pediente concernitaria e forma de Anticida e electric insertin-can de 2019<br>de Antice di un conferenza de las formases agains de e activita i                                                                                                    |                                                                                                    |  |  |
| 9                                                                                                    | Reference and                                                                                                    | Martin & James                                                                                                    |  |  |
| ten kerten 1                                                                                                    | States and States                                                                                                    |                                                                                                    |  |  |
|                                                                                                    | Index of the second second sec | Constant of the Constant of the Constant of th |  |  |
|                                                                                                    |                                                                                                    |                                                                                                    |  |  |
| e officient                                                                                                    | Characterization (Control of Control of Cont |                                                                                                    |  |  |
| and and a set plant - ((an () and -                                                                                                    | -                                                                                                    |                                                                                                    |  |  |

| Monthly Ba                           | control and in print will                               | o en la televisión                         | in head to be achieved in                                  | na distanti fa filiation al annona, Ain a                                      |
|--------------------------------------|---------------------------------------------------------|--------------------------------------------|------------------------------------------------------------|--------------------------------------------------------------------------------|
| untplater in ge<br>extension/dee: to | cranto della realizza al p<br>nel met futurar pomoto (d | rapp an ai boorn the<br>Churne Ampioior of | contextes a a tracial de pop<br>Autor realizado al pape ca | or elements PSE, mento de las plotos<br>para la mocalilad escurida, unter debe |
| Explaint events                      | and a Provide galages                                   | the of fermalatio de                       | hopolisika, para herekaa                                   | - Jacob -                                                                      |
| atten de la partere                  | a dear on interesting                                   |                                            |                                                            |                                                                                |
|                                      |                                                         |                                            |                                                            |                                                                                |
| pe de Armañdez                       | CENIA de Hordenie                                       | No. de Antonestio                          | 12345/7946                                                 |                                                                                |
| Common Common                        | *                                                       | Apullidentille                             | è                                                          |                                                                                |
| atus del page                        |                                                         |                                            |                                                            |                                                                                |
|                                      |                                                         |                                            |                                                            | Daning Stanton de-                                                             |
| arith.                               |                                                         |                                            |                                                            | Angel                                                                          |
| (install)                            | KUMIN DRUFTADO D                                        | FORIDATION                                 | INCREMENT AND INCREMENTAL OF                               |                                                                                |
| Nor fand ger                         |                                                         |                                            |                                                            |                                                                                |

#### **PASO 10**

Confirma la información que se muestra en **tu referencia de pago.** 

## **PASO 11**

Selecciona el medio de pago: descarga tu instructivo de pago en el banco o realiza el pago electrónico a través de la opción PSE.

| 141772 A                                                                                |                                                                                                    |                                                                                                    |
|-----------------------------------------------------------------------------------------|----------------------------------------------------------------------------------------------------|----------------------------------------------------------------------------------------------------|
| ICTES ME EXA                                                                            | MEN DE ESTADO DE CALIDAD DE LA EDUCACION                                                                                                    | SUPERIOR - SABERPRO                                                                                                    |
| Nombre: C P                                                                             |                                                                                                    |                                                                                                    |
| Advertencia: Bso<br>debe realizar el pao<br>después de haber n<br>inscription, para tar | erde que la generación de la refarencia de pago no es<br>o en el banco Cavivienda o a través de pago electrónic<br>eslizado el pago según la modalidad escogida, visted de<br>minar el proceso. | soficiente para obtener la obación al examen. Para completar el proceso<br>a PSE, duntro de len planos establecidos. Una voz hayan pasado 24 home<br>de ingresar nuevamente a Prisma y diligeociar el formulario de |
| No de referencia:                                                                       | 180260803069                                                                                                    |                                                                                                    |
|                                                                                         |                                                                                                    |                                                                                                    |
| Selección de m                                                                          | edio de pago                                                                                                    |                                                                                                    |
|                                                                                         | 人                                                                                                    |                                                                                                    |
|                                                                                         | Pago en ventanilla de banco                                                                                                    | Pago por medios electrónicos                                                                                                    |
|                                                                                         |                                                                                                    |                                                                                                    |

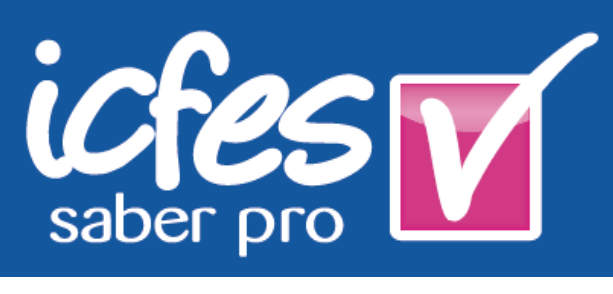

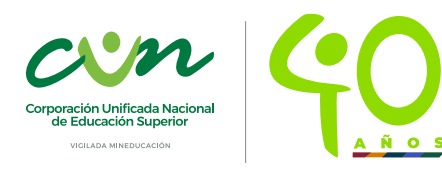

#### Visítanos cun.edu.co

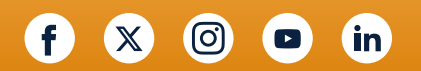